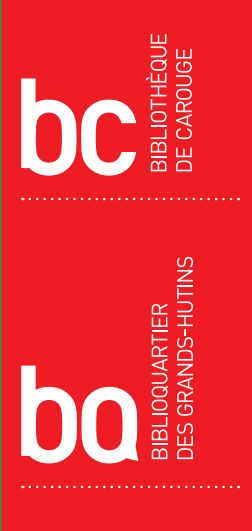

## GUIDE PRATIQUE

## VOS RESSOURCES NUMÉRIQUES PAS À PAS

LIVRES ET MAGAZINES NUMÉRIQUES AUX BIBLIOTHÈQUES DE CAROUGE

**BIBLIOTHEQUES-CAROUGE.CH** 

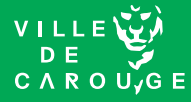

# LIVRES NUMÉRIQUES

#### Quelques notions

- Offre numérique
- Livre numérique et verrou numérique
- Format ePub
- Créer un identifiant Adobe
- Installer Adobe Digital Editions (ADE)
- Rechercher un livre numérique dans le catalogue des bibliothèques de Carouge
- Emprunter un livre numérique depuis le catalogue des bibliothègues de Carouge
- Visualiser ses emprunts numériques
  - dans Adobe Digital Editions (ADE)
  - dans son compte lecteur
- Restituer un livre numérique
- Consulter un livre numérique
  - depuis une tablette
  - depuis un smartphone
  - depuis une liseuse

## **EMPRUNT DE LIVRES NUMÉRIQUES PAS À PAS**

#### **OFFRE NUMÉRIQUE**

Les bibliothèques de Carouge vous permettent d'accéder à leur fonds de livres numériques via le service PNB (prêt numérique en bibliothèque).

PNB est une plateforme qui permet aux usagers d'une bibliothèque d'emprunter, en les téléchargeant, les livres numériques répertoriés dans le catalogue de celle-ci.

Les livres téléchargés peuvent être lus sur différents supports : ordinateur, liseuse, tablette ou smartphone.

Les emprunts sont chronodégradables, c'est-à-dire qu'ils « s'effacent » automatiquement à la fin de la période de prêt.

#### LIVRE NUMÉRIQUE (OU E-BOOK) ET VERROU NUMÉRIQUE (GND, GDN, DRM)

Il s'agit d'un livre édité et diffusé sous la forme d'un fichier. Celui-ci peut être téléchargé, stocké et lu sur l'écran d'un ordinateur, d'une liseuse, d'une tablette ou d'un smartphone.

Les livres numériques libres de droits, c'est-à-dire ceux dont l'auteur ou le traducteur est décédé depuis plus de 70 ans, peuvent être téléchargés gratuitement sur de nombreux sites internet.

Ce n'est donc pas le cas de la plupart des livres numériques contemporains. Ceux-ci sont protégés par un verrou numérique (GND<sup>1</sup> – Gestion Numérique des Droits). Il s'agit d'un dispositif qui contrôle l'utilisation des œuvres numériques et assure le respect des droits d'auteurs<sup>2</sup>.

#### FORMAT ePUB

Les livres numériques proposés par les bibliothèques de Carouge se présentent au format ePub.

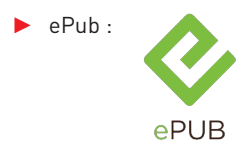

Acronyme de « electronic publication » (publication électronique en français). Il s'agit d'un format d'édition numérique libre et standardisé pour les livres numériques. Il est proposé par l'IDPF (International Digital Publishing Forum).

Le format PDF est également utilisé pour les livres numériques mais il arrive que son affichage soit moins performant sur une liseuse, raison pour laquelle l'offre numérique des bibliothèques de Carouge ne compte que des ouvrages au format ePub.

<sup>1</sup> Appelé aussi GDN (Gestion des Droits Numériques). En anglais : DRM (Digital Right Management).

<sup>2</sup> La DRM d'Adobe, qui est le système de protection le plus répandu, autorise la lecture de chaque livre numérique sur six supports simultanés au maximum, afin de protéger les droits d'auteurs d'utilisations abusives.

## **CRÉER UN IDENTIFIANT ADOBE**

Si vous souhaitez emprunter des livres numériques, vous devez obligatoirement disposer d'un identifiant Adobe (Adobe ID) et avoir installé Adobe Digital Editions (ADE) sur votre appareil principal.

#### Qu'est-ce qu'un identifiant Adobe ?

Il s'agit d'un compte gratuit qui permet d'ouvrir des livres protégés par un verrou numérique et de les consulter sur plusieurs appareils. Afin de lire le même livre sur différents appareils, chaque appareil doit être autorisé avec le même identifiant Adobe.

Grâce à l'identifiant Adobe, le stockage des livres numériques n'est pas limité à un seul support : on peut en effet autoriser la lecture jusqu'à six appareils différents.

#### Créer un identifiant Adobe

L'opération est plus simple et plus rapide sur un ordinateur. Rendez-vous à l'adresse suivante : https://www.adobe.com/fr/account/sign-in.adobedotcom.html

Cliquez sur «Obtenir un ID Adobe».

| Adobe ID                                                    | Adobe ID                                                                                 |
|-------------------------------------------------------------|------------------------------------------------------------------------------------------|
| Se connecter                                                | S'inscrire                                                                               |
| Adresse e-mail                                              | Prénom                                                                                   |
| Mot de passe                                                | Adresse e-mail                                                                           |
| I▼ Rester connecté Mot de passe oublié ?                    | Mot de passe                                                                             |
| Si vous utilisez un ordinateur public, decochez cette case. | Suisse 🔹                                                                                 |
| SE CONNECTER                                                | Date de naissance                                                                        |
| Pas encore membre ? Obtenir un ID Adobe                     | Jour 🛊 Mois 🛊 Année 🛊 ?                                                                  |
| Serveur sécurisé     Plus de détails                        | Recevoir des informations sur les produits et services Adobe.     En savoir plus         |
| Un compte Adobe. Des possibilités infinies.                 | J'ai lu et j'accepte les Conditions d'utilisation et la<br>Politique de confidentialité. |
|                                                             | S'INSCRIRE                                                                               |
|                                                             | Vous possédez déjà un ID Adobe ? Connectez-vous                                          |
|                                                             | © Serveur sécurisé<br>Plus de détails                                                    |
|                                                             |                                                                                          |

Consultez la boîte mail utilisée lors de l'inscription et ouvrez le message de bienvenue d'Adobe. Cliquez sur le lien URL d'activation de votre compte pour valider votre inscription.

### **INSTALLER ADOBE DIGITAL EDITION**

Si vous avez choisi de vous créer un identifiant Adobe sur votre ordinateur, nous vous conseillons de télécharger l'application Adobe Digital Editions (ADE) sur ce même appareil.

#### À quoi sert Adobe Digital Editions (ADE) ?

Il s'agit d'une application gratuite qui permet :

- De lire et de gérer facilement une bibliothèque numérique personnelle.
- D'autoriser la lecture d'un ouvrage protégé par un verrou numérique.

Pour télécharger Adobe Digital Editions (ADE), rendez-vous à l'adresse suivante : http://www.adobe.com/ch\_fr/solutions/ebook/digital-editions/download.html

| ≡ MENU Q RECHERCHER 👗 SE CONNECTER 👫 Adobe                                                                                                    |
|----------------------------------------------------------------------------------------------------|
| Solutions / Plate-forme eBook d'Adobe /                                                                                                    |
| Adobe Digital Editions / Télécharger                                                                                                    |
| PRÉSENTATION CARACTÉRISTIQUES TECHNIQUES FORUM AUX QUESTIONS (FAQ) NOTES DE MISE À JOUR TÉLÉCHARGER                                                                                                    |
| EXEMPLE DE BIBLIOTHÉQUE DE LIVRES ÉLECTRONIQUES                                                                                                    |
| Adobe Digital Editions 4.0.1 – Programmes d'installation                                                                                                    |
| Repérez votre plate-forme préférée et cliquez dessus pour télécharger le programme d'installation. Lancez ensuite le programme d'installation sur votre machine<br>pour installer Adobe Digital Editions.                                                                                    |
| Télécharger Digital Edition 4.0.1 Macintosh (18,7 Mo)                                                                                                    |
| Télécharger Digital Edition 4.0.1 Windows (7,2 Mo)                                                                                                    |
| Pour de plus amples informations sur la politique de confidentialité d'Adobe Digital Editions, cliquez ici.                                                                                                    |
| Téléchargements supplémentaires                                                                                                    |
| Livre électronique Prise en main d'Adobe Digital Editions                                                                                                    |
| L'ebook Prise en main est préinstallé avec Adobe Digital Editions 40.1, sauf si vous procédez à l'installation en tant qu'utilisateur standard (utilisateur non<br>administrateur). S'il n'est pas installé ou si vous l'avez supprimé, vous pouvez le téléchargez à l'aide du lien suivant. |
| Télécharger le livre électronique Prise en main d'Adobe Digital Editions (EPUB, 64 Ko)                                                                                                    |
| Télécharger Digital Edition 3.0 ici                                                                                                    |
| Exemple de bibliothèque de livres électroniques                                                                                                    |
| Télécharger des exemples de livres électroniques à lire dans Digital Editions                                                                                                    |
|                                                                                                    |

#### Installer Adobe Digital Editions

• Si votre ordinateur fonctionne avec Windows, cliquez sur « Download Windows ».

• Si votre ordinateur fonctionne avec Macintosh, cliquez sur « Download Macintosh ».

Cliquez sur « Enregistrer le fichier » (le fichier d'installation se télécharge sur l'ordinateur).

Ouvrez le fichier en double-cliquant dans la fenêtre de téléchargement ou dans le fichier «Mes téléchargements» de l'ordinateur.

Cliquez sur « Exécuter ».

Acceptez les termes du contrat de licence et cliquer sur « Suivant ». Si vous possédiez l'ancienne version d'Adobe Digital Editions, vous avez la possibilité de migrer les données de votre ancienne version. Pour que votre identifiant Adobe vous permette la lecture d'un livre numérique sur plusieurs supports différents, vous devez autoriser Adobe Digital Editions (ADE) à réaliser cette opération.

Pour cela, choisissez «Aide» dans le menu d'Adobe Digital Editions (ADE). Dans le menu déroulant qui s'affiche, choisissez «Autoriser l'ordinateur».

| 🔳 Adobe Digital Editio | ons  |                           |            |
|------------------------|------|---------------------------|------------|
| Fichier Bibliothèque   | Aide |                           |            |
| Biblioroms             |      | Autoriser l'ordinateur    | Ctrl+Maj+U |
|                        |      | Infos sur l'autorisation  | Ctrl+Maj+I |
| Tous les elemen        | 10   | Aide Adobe Digital Editio | ons F1     |
| Non lus                |      |                           |            |
| Emprunté               |      | A propos de Digital Editi | ons        |

Remplissez les champs proposés :

- Identifiant Adobe (adresse électronique).
- Mot de passe choisi lors de la création de votre identifiant.

Cliquez ensuite sur «Autoriser».

| s est permis de :                                                                                                    |  |  |  |  |
|----------------------------------------------------------------------------------------------------|--|--|--|--|
| e DRM entre plusieurs ordinateurs et périphériques mobiles ;                                                           |  |  |  |  |
| Jes ordinateurs et périphériques mobiles (6 maximum) ;                                                                 |  |  |  |  |
| - restaurer votre contenu a partir o une sauvegarde lorsque vous avez besoin de reinstaller le système d'exploitation. |  |  |  |  |
| re ib et votre mot de passe ci-dessous :                                                                               |  |  |  |  |
| <u>Créer un ID Adobe</u>                                                                                               |  |  |  |  |
|                                                                                                    |  |  |  |  |
| Mat do porco publiá                                                                                                    |  |  |  |  |
| Mot de passe odolle                                                                                                    |  |  |  |  |
|                                                                                                    |  |  |  |  |
|                                                                                                    |  |  |  |  |
|                                                                                                    |  |  |  |  |
|                                                                                                    |  |  |  |  |
|                                                                                                    |  |  |  |  |
| Autoriser                                                                                                    |  |  |  |  |
|                                                                                                    |  |  |  |  |

## **RECHERCHER UN LIVRE NUMÉRIQUE**

L'accès aux ressources numériques des bibliothèques de Carouge se fait par le portail des dites bibliothèques

Choisissez le menu déroulant de la rubrique « Bibliothèques ».

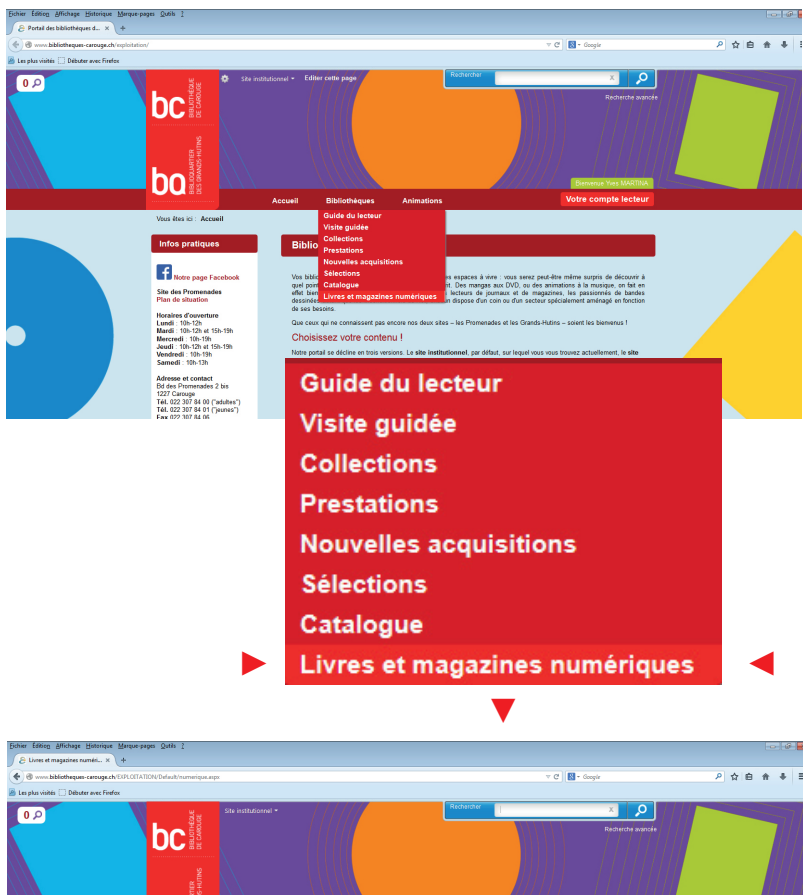

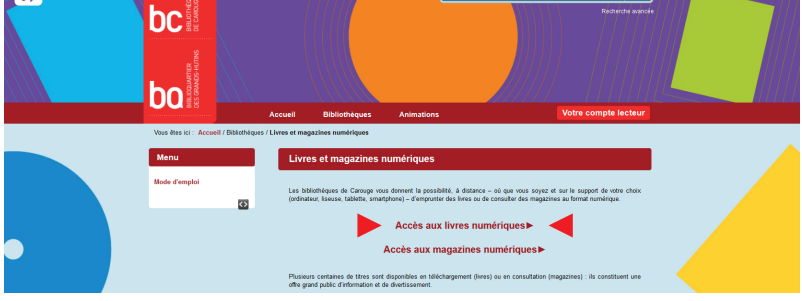

En cliquant ensuite sur le lien « Accès aux livres numériques », vous obtenez la liste des ouvrages proposés au téléchargement (classement par ordre alphabétique des titres).

| Bichier Edition Affichage Historique Marque-pages Qatil | ls 2<br>mes X 00 Guides de démarrade                                                                                                    | Ka., X +                                                                                                    |                      |                |
|---------------------------------------------------------|----------------------------------------------------------------------------------------------------|----------------------------------------------------------------------------------------------------|----------------------|----------------|
|                                                         | h/search.aspelimitance=EXPLOITATION&SC                                                                                                    | 2:DEFAULT&QUER': 2*#/Search/(query: FacelFilter.","37": Live numérique" ;FacelSearcl ▼ C                                                                                                    | - Google             | /위☆ 自合 ♣ ♣ * 目 |
| 0.2                                                     | bc with come                                                                                                    |                                                                                                    | X O                  |                |
|                                                         | Vous étes ici : Accueil / Résultats de la                                                                                                    | Accueil Bibliothèques Animations<br>recherche                                                                                                    | votre compte lecteur |                |
|                                                         | Affinez votre recherche                                                                                                    | Résultats de la recherche                                                                                                    | EXPORTS V            |                |
|                                                         | Nouveauté<br>Nouveauté (208)<br>Type de document                                                                                                    | Ms rechercle :                                                                                                    | 10 - par page        |                |
| •                                                       | Live numérique (268)<br>Auteur<br>Henning Marikell (9)<br>Patrick Modiano (7)<br>Isatalelo Dumontau (5)<br>Migrel Calmirs (5)<br>Patrick Mac Spare (4) | Schul street     Schul street     S | Nouvestif            |                |
|                                                         | Année de publication Arnées 2010 (267) Arnées 2010 (1)                                                                                                 | A contresens<br>Tom Laint (Laive suminique   Asphate   2011<br>The Story, ophysical, passe are which a top machine as sain (Jue Both)<br>The Story, ophysical, a faith and a space of the story of the story<br>commerce of 1981 1980, if factor do son abbience, guard as family.                                                                                                    | Nouveauté            |                |
|                                                         | Sujet<br>Romans contemporains (195)                                                                                                    | Plus.dintos                                                                                                    |                      |                |

La colonne de gauche propose différents critères pour affiner la recherche. Vous pouvez aussi saisir un titre directement dans la barre de recherche.

| à<br>contresens<br>TOM LEAR | A contresens<br>Tom Liehr   Livre numérique   Asphalte   2011<br>Tim Köhrey, orphelin, passe une enfance trop tranquille au sein d'une famille<br>d'accueil anesthésiée, dans la banlieue de Hanovre. Pour lui, la vraie vie va enfin<br>commencer à l'été 1980, à l'aube de son adolescence, quand sa famill | Nouveauté |
|-----------------------------|----------------------------------------------------------------------------------------------------|-----------|
|                             | 1 Plus d'infos                                                                                                    |           |

En cliquant sur « Plus d'infos», vous obtenez une notice bibliographique développée. Vous pouvez consulter un extrait du livre en cliquant sur « Consulter un extrait ».

| 0 P Ce document vous intéresse ? | A contresens                                                                                                    | + Livre numérique EXPORTS Y                                                                                                    |  |
|----------------------------------|----------------------------------------------------------------------------------------------------|----------------------------------------------------------------------------------------------------|--|
|                                  | Constraint       Image: State State Sta                                        | so une señoros teo tranquille sur sela d'une<br>termina de transmit Park de la termina de<br>termina de la termina de la termina de<br>termina de la termina de la termina de<br>termina de la termina de la termina de<br>termina de la termina de la termina de<br>la termina de la termina de<br>la termina de la termina de<br>la termina de la termina de<br>la termina de la termina de<br>la termina de la termina de<br>la termina de la termina de<br>la termina de la termina de<br>la termina de la termina de<br>la termina de la termina de<br>la termina de la termina de<br>la termina de la termina de<br>la termina de la termina de<br>la termina de la termina de<br>la termina de<br>la termina |  |
|                                  | The dependent Content contraining on the terms of the terms of terms of terms of ter | ibid:httpstatte et accessible en ligne 0 ann Less permanent                                                                                                    |  |

## **EMPRUNTER UN LIVRE NUMÉRIQUE**

#### Vous devez préalablement vous identifier au moyen de votre compte lecteur.

Vous effectuez la même démarche que pour rechercher un titre dans le catalogue, À l'ouverture de la notice bibliographique de l'ouvrage, l'option de téléchargement du livre numérique est proposée en cliquant sur «Accéder au document».

|   | Document                                                                                                    | O Document 2 / 208 O                                                                                                    | Retour aux résu                                                                                                    | ultats de recherche |   |
|---|----------------------------------------------------------------------------------------------------|----------------------------------------------------------------------------------------------------|----------------------------------------------------------------------------------------------------|---------------------|---|
|   | Ce document vous<br>intéresse ?                                                                                      | A contresens                                                                                                    | + Livre nomérique                                                                                                    | EXPORTS V           |   |
| · | Hittetsser /<br>Applease as document à vote<br>Applease as document à vote<br>Résigner un avis<br>Chantaisen Bit Sal | Duraption<br>Control of the second second seco | 9<br>nominitya<br>2014/01, pasa yos enfensi kog tanguli as aki fune<br>4 FMH 1929, A Funa de en esterareas, yaret as<br>en retours group dans un felcin dant es plane<br>protection dans a service dans dans dans dans dans<br>(m. 0) alabada i la retourse dans d. on est<br>dans dans dans dans dans dans dans dans<br>(m. 0) alabada i la retourse dans dans mendi<br>dansen, on est plane dans dans dans dans<br>dansen dans dans dans dans dans dans<br>dansen dans dans dans dans dans dans<br>dansen dans dans dans dans dans dans<br>dansen dans dans dans dans dans dans<br>dansen dans dans dans dans dans dans<br>dansen dans dans dans dans dans dans<br>dansen dans dans dans dans dans dans dans<br>dans dans dans dans dans dans dans dans<br>dans dans dans dans dans dans dans dans |                     |   |
|   |                                                                                                    | mot sur les dossione m<br>de vie.<br>Sujets :<br>LITTERATURE (devet<br>Roman achierradaria<br>Roman<br>LITTERATURE (devet                                                                                                    | anquées, les dévis mis de côté et le bescin de changer<br><u>al E</u><br>I<br><u>ALE</u>                                                                                                    |                     |   |
|   |                                                                                                    | Nº de notice : 97223092<br>Date de monitation : 0<br>ISBN: : 972201175704<br>EAN : 972201175704<br>Code base : DicLCOM<br>Pipe de produit : conten<br>Format :<br>EPUD<br>Resimenationnable<br>Tipe de produits : conten<br>Tipe de produits : conten                                                                                                    | 2008<br>U112114<br>unumérique Méléhargeable et accessible en ligne<br>de DRM<br>Accéder au document                                                                                                    |                     |   |
|   |                                                                                                    | Évaluation des lecteurs<br>©<br>© Donnar mon avis                                                                                                    | : ***** 0 avis<br>1) <u>Matter dans la canier</u> 👙 0 sélection : <u>Editor</u><br>Lie:                                                                                                    |                     | • |

| 30/11/2014.<br>Vous avez 1                     | emprunt en cours sur un maximum de 5 en lecture simultanée.                                                                                                    |
|------------------------------------------------|----------------------------------------------------------------------------------------------------|
| contresens<br>touten                           | A contresens<br>Tom Liehr Livre numérique Asphalte<br>Tom Köhrey, ophelin, passe une enfance trop tranquille au sein d'une fomille                                                                                                    |
| t.                                             | u accelerations in a commence of environment from the form of the environment of the form of the environment of the form of the form and the form and the form an |
| <ul> <li>Téléch</li> <li>Durée de p</li> </ul> | narger Consulter en ligne                                                                                                    |

En cliquant sur « Télécharger », vous enregistrez automatiquement l'emprunt du livre dans votre compte lecteur et dans Adobe Digital Editions (ADE) : • La durée du prêt est de guatre semaines (28 jours).

## **VISUALISER SES EMPRUNTS NUMÉRIQUES**

#### DANS ADOBE DIGITAL EDITIONS (ADE)

Au terme du téléchargement, le livre s'ouvre automatique dans Adobe Digital Editions (ADE) et vous pouvez commencer la lecture.

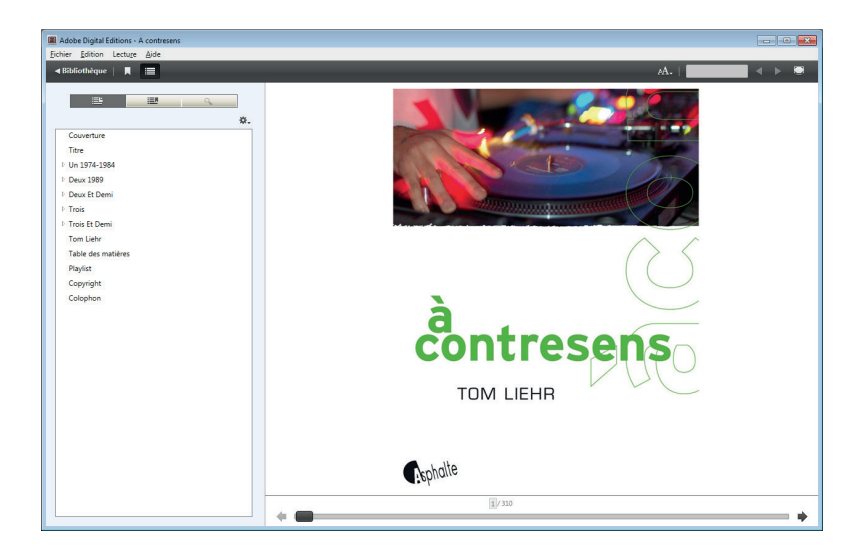

Dans la barre du menu, en cliquant sur «Bibliothèque», vous visualisez l'ensemble des livres empruntés.

La colonne de gauche propose différents critères pour trier les documents. Il est également possible de créer ici ses propres critères de classement.

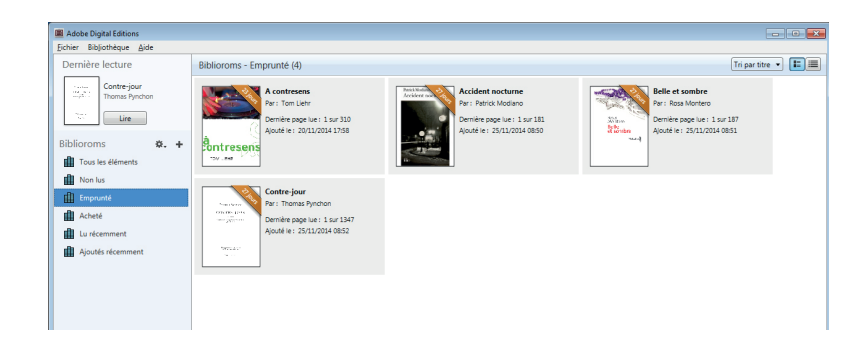

#### DANS SON COMPTE LECTEUR

Au terme du téléchargement, le livre est visible dans votre compte lecteur. Il n'est pas ajouté à vos prêts, mais inscrit dans la rubrique « Emprunts numériques ».

| Bichier Edition Affichage Historique Marque-p | nages Qutils ?                                                                                                    |                                                                                                    |                                 | Ø               |
|-----------------------------------------------|----------------------------------------------------------------------------------------------------|----------------------------------------------------------------------------------------------------|---------------------------------|-----------------|
| A Mon compte                                  |                                                                                                    |                                                                                                    |                                 |                 |
| . www.bibliotheques-carouge.ch/E0/L0/TA       | TION/ADULTES/my-account.asps#/Activity                                                                                                    |                                                                                                    | v C 🔣 - Google                  | 2 ☆ 白 合 事 % ▼ Ξ |
| Les plus visités  Débuter avec Firefox        |                                                                                                    |                                                                                                    |                                 |                 |
| 0.0                                           |                                                                                                    | addes Redefinit cette page                                                                                                    |                                 | 4               |
|                                               |                                                                                                    | Accueil Bibliothèques                                                                                                    | Animations Votre compte lecteur |                 |
|                                               | Vex fex (c) Accent<br>MOCOMPTE<br>Accent<br>PROFIL<br>C) PROFIL<br>C) CONTRIBUTIONS<br>ADONNENNIS<br>PRESERVATIONS<br>C) MESSAGES<br>ESPACE<br>NUMERIQUES | Bienvenue Monsieur  Comentate  Generate  Gener |                                 |                 |

La rubrique «Emprunts numériques» vous indique combien de livres numériques vous pouvez encore emprunter :

- Durant le mois en cours (10).
- De manière simultanée (5).

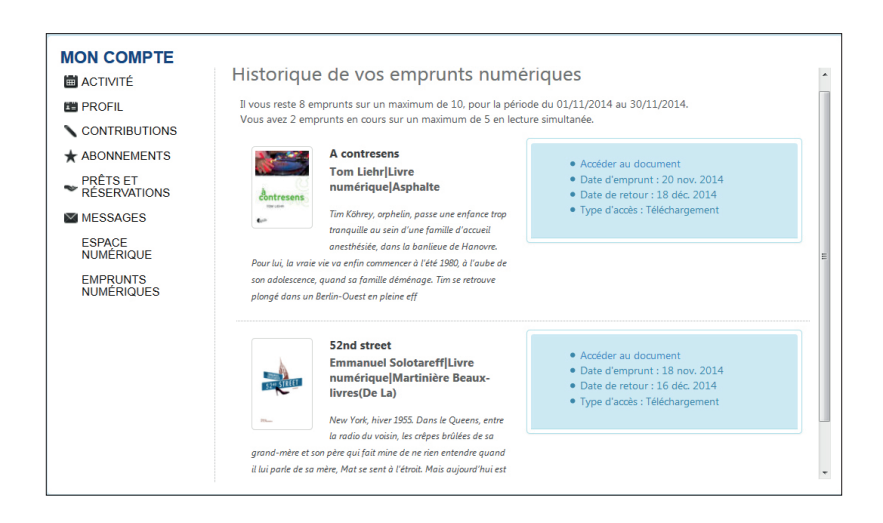

Rappel :

- La durée de prêt est de 4 semaines (28 jours).
- Le document est chronodégradable : il cesse automatiquement d'être accessible au terme de la durée de prêt.
- La prolongation de la durée de prêt d'un livre numérique n'est pas possible.

## **RESTITUER UN EMPRUNT NUMÉRIQUE**

La restitution d'un livre numérique ne peut se faire que depuis Adobe Digital Editions (ADE) :

- Pointez sur le livre à restituer.
- Un clic droit ouvre le menu.
- Choisissez « Restituer l'élément emprunté ».

| Adobe Digital Editions                                   |                                                                                                    |                                                                        |
|----------------------------------------------------------|----------------------------------------------------------------------------------------------------|------------------------------------------------------------------------|
| Fichier Bibliothèque Aide                                |                                                                                                    |                                                                        |
| Dernière lecture Bibliore                                | oms - Emprunté (4)                                                                                                    | Tri par titre 💌 🔳                                                      |
| Contre-jour<br>Tromas Synchon<br>Line<br>Biblioroms X. + | A contressor         Acident noclume           Dervice space 1: 1ar 310         Acident noclume           Apartie: 3071/0214 1758         Acident noclume           Service space 1: 1ar 310         Acident noclume           Apartie: 3071/0214 1758         Acident noclume | Belle et sombre<br>Situation<br>Situation<br>Acodi et: 20/11/2024/0851 |
| Emprunté                                                 | Contre-jour                                                                                                    |                                                                        |
| Acheté nor                                               | Partike para lus 1 pr 1247                                                                                                    |                                                                        |
| Lu récemment                                             | Ajouté le: 25/11/2014 08:52                                                                                                    |                                                                        |
| Ajoutés récemment                                        | Mindur -                                                                                                    |                                                                        |
|                                                          |                                                                                                    |                                                                        |
|                                                          | Copier dans le bibliorom                                                                                                    |                                                                        |
|                                                          | Infos sur l'élément<br>Afficher le fichier dans l'Explorateur                                                                                                    |                                                                        |
|                                                          | Restituer l'élément emprunté                                                                                                    |                                                                        |
|                                                          | Supprimer du bibliorom                                                                                                    |                                                                        |
|                                                          | Supprimer de la bibliothèque                                                                                                    |                                                                        |
|                                                          |                                                                                                    |                                                                        |
|                                                          |                                                                                                    |                                                                        |
|                                                          |                                                                                                    |                                                                        |
|                                                          |                                                                                                    |                                                                        |
|                                                          |                                                                                                    |                                                                        |
|                                                          |                                                                                                    |                                                                        |

Il faut noter que le choix « Supprimer le livre de la bibliothèque » ne signifie pas que le livre a été restitué : il est, dans ce cas, simplement éliminé (effacé) de la bibliothèque.

Si vous avez téléchargé un livre numérique sur un support où Adobe Digital Editions (ADE) n'est pas installé, il faut être attentif au fait que supprimer le livre de ce support ne signifie pas que le livre a été rendu : la suppression n'a aucune incidence sur le compte lecteur.

## **CONSULTER UN LIVRE NUMÉRIQUE**

- Depuis une tablette (sous Androïd ou sous iOS).
- Depuis un smartphone (sous Androïd ou sous iOS).

La consultation d'un livre numérique est possible depuis Adobe Digital Editions (ADE). Cette application ne peut toutefois pas être installée sur tous les supports, et notamment ceux qui fonctionnent sous Androïd.

Nous vous conseillons dès lors l'installation de l'application Bluefire Reader. D'autres applications offrent les mêmes fonctions : Aldiko Book Reader, Moon+ Reader, FB Reader, Mantano Reader, etc.

Notez que Bluefire Reader peut également être installée sous iOS.

#### À quoi sert Bluefire Reader ?

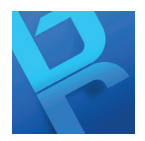

Il s'agit d'un logiciel gratuit qui remplit les mêmes fonctions qu'Adobe Digital Editions (ADE).

- Il permet donc :
- De lire et de gérer facilement une bibliothèque numérique personnelle.
- D'autoriser la lecture d'un ouvrage protégé par un verrou numérique.

#### Télécharger Bluefire Reader

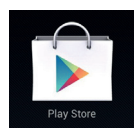

Rendez-vous dans **Google Play Store**, respectivement dans **App Store**. Au moyen de la loupe située dans le coin supérieur droit de l'écran, tapez **Bluefire Reader** et sélectionnez le premier résultat dans la liste.

Tapez sur le bouton «Installer» et acceptez les conditions d'autorisation l'application :

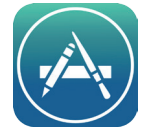

| Autorisations de l'application                              |
|-------------------------------------------------------------|
| Bluefire Reader requiert les autorisations suivantes :      |
| Stockage<br>Modifier ou supprimer le contenu de la carte St |
| Appels<br>Voir l'état et l'identité du téléphone            |

#### Communications réseau

Bénéficier d'un accès complet au réseau

Tout afficher

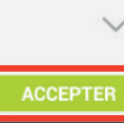

Une fois l'application installée, ouvrez-la et inscrivez votre identifiant Adobe (votre adresse électronique) et votre mot de passe choisis lors de la création de votre ID Adobe. Puis cliquez sur « Autoriser ».

| Autoriser ce matériel ayant fid Adobe ID à lire les eBooks protègés par le gestionnaire des droits Adobe<br>DRM- et synchroniser la dernière page que vous avez lue entre les périphériques.<br><u>Créez gratuitement un ID Adobe.</u> |  |  |  |  |
|----------------------------------------------------------------------------------------------------|--|--|--|--|
|                                                                                                    |  |  |  |  |
| (c) (10)                                                                                                    |  |  |  |  |
| Oui, j'ai lu et j'accepte le Contrat de licence et la Politique de confidentialité. <u>Appuyez ici pour passer en</u><br>revue.<br>Autoriser                                                                                           |  |  |  |  |
| Plus tard                                                                                                    |  |  |  |  |
|                                                                                                    |  |  |  |  |

Votre(vos) appareil(s) est(sont) désormais configuré(s) pour la lecture de livres numériques.

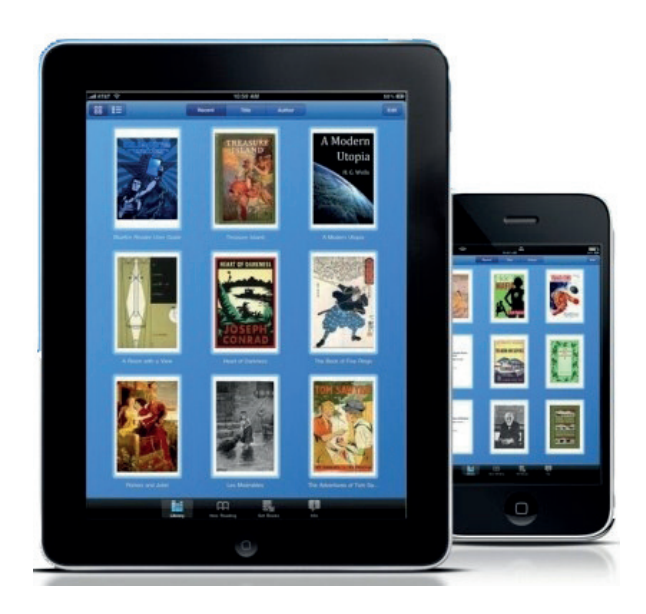

- Vous devez passer par votre compte lecteur pour télécharger le livre que vous souhaitez lire sur votre tablette ou votre smartphone.
- Lorsque le livre a été téléchargé, vous ouvrez directement Bluefire Reader (ou un autre logiciel) pour poursuivre une lecture en cours.

## **CONSULTER UN LIVRE NUMÉRIQUE**

Depuis une liseuse.

Deux options sont possibles : utiliser une liseuse hors connexion Wifi ou directement connectée à internet.

#### UTILISER UNE LISEUSE HORS CONNEXION WIFI

Nous partons du principe que vous utilisez un ordinateur comme appareil principal.

#### Étape 1

Créez un identifiant Adobe (voir page 6). Installez Adobe Digital Edition (ADE) (voir page 7). Autorisez votre ordinateur à partager ses contenus avec d'autres appareils (voir page 8). NB Cette opération ne doit être réalisée qu'une seule fois.

#### Étape 2

Téléchargez des livres sur votre ordinateur depuis le catalogue des bibliothèques de Carouge (voir page 11).

#### Étape 3

Transférez vos livres sur votre liseuse selon la procédure suivante :

- Sur votre ordinateur, ouvrez Adobe Digital Editions (ADE).
- Connectez votre liseuse à votre ordinateur via un câble USB et allumez-la.
- Après quelques secondes, Adobe Digital Editions (ADE) reconnaît automatiquement la compatibilté de votre liseuse. Elle apparaît alors dans la colonne de gauche sous la mention « Périphériques » et s'apprête à fonctionner comme une nouvelle bibliothèque.

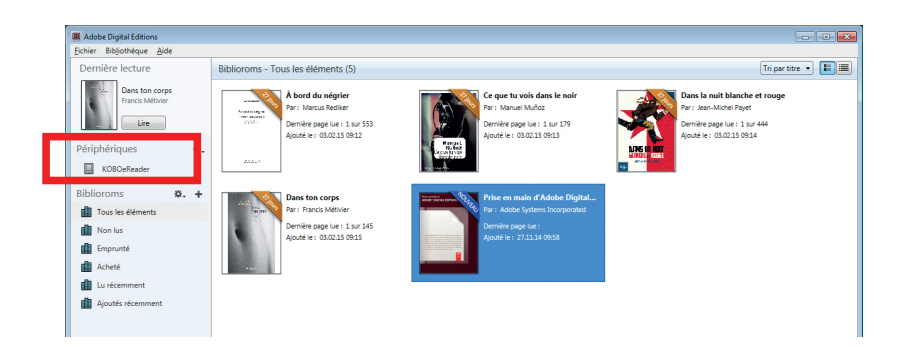

Pour copier un ou plusieurs fichiers de livres numériques dans votre liseuse, sélectionnez le ou les titres choisis depuis la bibliothèque « Tous les éléments » en cliquant sur l'image de couverture (mise en surbrillance).

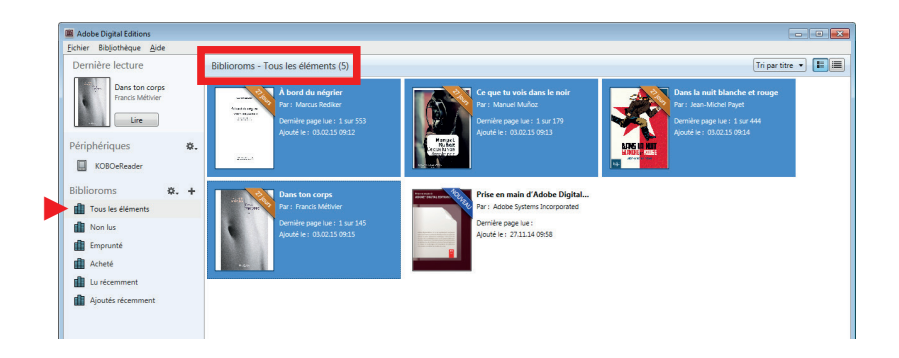

 En maintenant le clic gauche de votre souris enfoncé, faites glisser le ou les fichiers à transférer vers votre liseuse, qui se trouve dans la colonne de gauche.
 Le ou les livres téléchargés sont donc maintenant disponibles dans les bibliothèques de votre ordinateur et de votre liseuse.

| Adobe Digital Editions                                                                                                    |                                                                                                    |                                                                                                    | - • ×                                                                                                    |
|----------------------------------------------------------------------------------------------------|----------------------------------------------------------------------------------------------------|----------------------------------------------------------------------------------------------------|----------------------------------------------------------------------------------------------------|
| Adobe Diptel Editors Echier Bidjohtaye Ajde Dernière Lecture Derriche Lecture Périphériques  Case tan corpe  Périphériques  Case tan corpe  Périphériques  Case tan corpe  Case tan corpe  Ca | Périphériques - KOBO-Reader (4)       Data ton carge       Data ton carge       Par: Francis Mérie       Damére page Lie: 0 au 128 Açudé 41: 03.023 0918       Port dan digital       Port dan digital       Port | Dans is nuit blanche et reuge<br>Per : sea page ter Paget<br>Domitie page ter Paget<br>Apué ter : 53.035.0618 | Crear date d'agent  Crear d'agent  Crear d'agent  C |
| Lu récemment     Ajoutés récemment                                                                                                    |                                                                                                    |                                                                                                    |                                                                                                    |

- Éjectez votre liseuse de l'ordinateur. La mise à jour se lance de manière automatique et le ou les fichiers de livres numériques que vous venez de transférer apparaissent sur votre liseuse : un bandeau «Nouveau» ou «Livres ajoutés» signale que la bibliothèque de votre liseuse a été enrichie d'un ou plusieurs nouveaux titres.
- Choississez un livre et commencez la lecture.

#### UTILISER UNE LISEUSE DIRECTEMENT CONNECTÉE À INTERNET

Attention : certains fabriquants proposent des tablettes dont le Wifi ne permet pas de naviguer sur internet, mais uniquement sur une librairie donnée pour acheter des livres (l'emprunt en bibliothèque n'est donc pas concerné). Par exemple : Kindle et Amazon ou Kobo et Fnac.

Notez que les performances de connexion à internet proposées par les liseuses qui n'ont pas de format propriétaire (par exemple Bookeen) ne sont pas comparables à celles des tablettes (quelle que soit leur marque et leur système d'exploitation). Les temps de réponse sont donc longs et les interruptions de connexion fréquentes. Néanmoins...

#### Étape 1

Créez un identifiant Adobe (voir page 6). Installez Adobe Digital Edition (ADE) (voir page 7). NB Cette opération ne doit être réalisée qu'une seule fois.

#### Étape 2

Identifiez votre liseuse sur Adobe Digital Editions (ADE).

Pour pouvoir télécharger et lire des contenus protégés, vous avez besoin d'identifier votre liseuse sur Adobe Digital Edition (ADE), de la même manière que si vous passiez par un ordinateur.

NB Cette opération ne doit être réalisée qu'une seule fois.

#### Étape 3

Connectez-vous à votre compte lecteur sur le portail des bibliothèques de Carouge, choisissez votre livre comme vous le feriez depuis un ordinateur (voir pages 9 et 11). Basculez le livre choisi dans la bibliothèque de votre liseuse et commencez la lecture.

## 2. PRESSE NUMÉRIQUE

#### Rechercher un magazine numérique dans le catalogue des bibliothèques de Carouge

- Consulter un magazine numérique
  - depuis un ordinateur
  - depuis une tablette
  - depuis un smartphone
  - depuis une liseuse

#### **OFFRE NUMÉRIQUE**

Les bibliothèques de Carouge vous permettent d'accéder à leur fonds de magazines numériques via l'application LeKiosk.

LeKiosk est une plateforme qui permet aux usagers d'une bibliothèque de consulter les magazines numériques répertoriés dans le catalogue de celle-ci.

Les magazines peuvent être lus sur différents supports (ordinateur, liseuse, tablette ou smartphone) et consultés aussi longtemps que souhaité (c'est-à-dire aussi longtemps que les bibliothèques de Carouge vous offrent cette prestation).

Remarque : il ne s'agit pas d'un téléchargement car le magazine n'est pas importé dans le support de votre choix. Il est accessible sur votre support, pour autant que celui-ci soit connecté à internet

#### **CONSULTATION ? EMPRUNT ?**

On parle ici de consultation et non d'emprunt. En effet, les magazines numériques que vous souhaitez lire ne figureront pas dans votre compte lecteur, contrairement à tous les autres documents proposés par les bibliothèques de Carouge.

Les magazines que vous consultez sont gérés directement depuis la plateforme LeKiosk (choisir, dans la barre de menu, l'option « Ma bibliothèque »). Vous y trouverez les numéros que vous avez activés et décidez, sans contrainte de délai, du moment où vous souhaitez éliminer des titres.

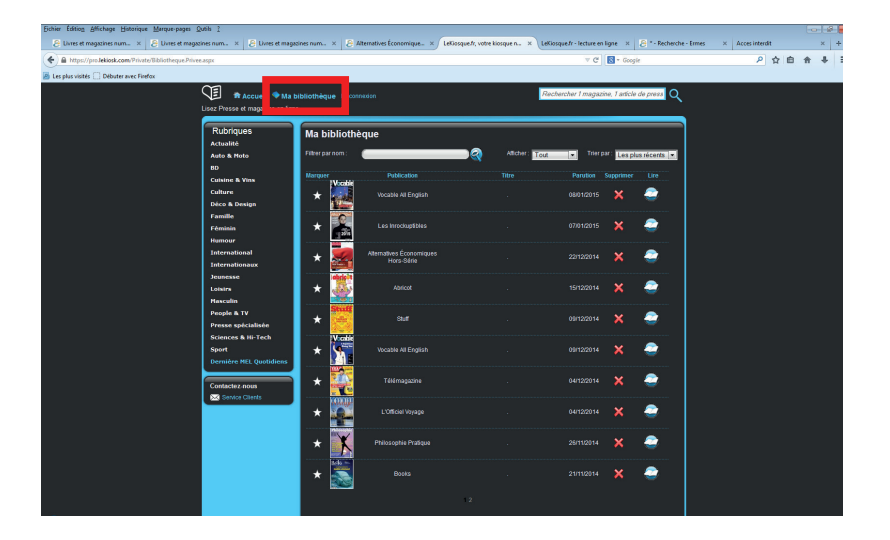

## **RECHERCHER UN MAGAZINE NUMÉRIQUE**

L'accès aux ressources numériques des bibliothèques de Carouge se fait par le portail des dites bibliothèques.

Choisissez le menu déroulant de la rubrique « Bibliothèques ».

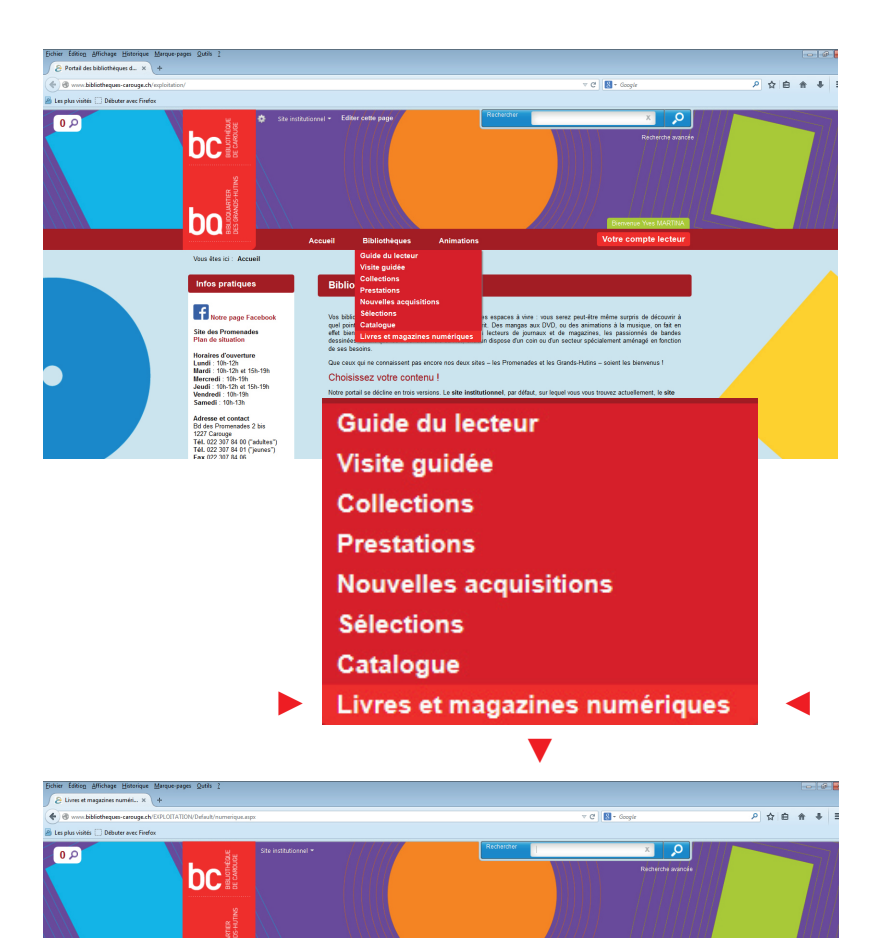

s et magazines numé

Plusieurs centaines offre grand public d'in

ent la possibilité, à distance - où que vous soyez et sur le support de votre - d'emprunter des livres ou de consulter des magazines au format numérique.

Accès aux livres numériques Accès aux magazines numériques

bo

Me

Mode d'emploi

Ø

En cliquant sur le lien «Accès aux magazines numériques, vous obtenez la liste des titres proposés au téléchargement (classement ordre alphabétique).

| Echier Edition Affichage Historique Marque-pages Qutils 2 |                                                                                 |                                                                                                    |                                                                                                    |                   |   |    | @   |
|-----------------------------------------------------------|---------------------------------------------------------------------------------|----------------------------------------------------------------------------------------------------|----------------------------------------------------------------------------------------------------|-------------------|---|----|-----|
| ∂ Livres et magazines numéri × 🖉 * - Recherche - Ermes    | × +                                                                             |                                                                                                    |                                                                                                    |                   |   |    |     |
| 🔹 🔶 🕲 www.bibliotheques-carouge.ch/D/PLOITATION/Defaul    | It/search.aspolinstance:EXPLOITATION&SC::D                                      | EFAULT&QUERY: "#/Search/(quary:(FacetFilter:'("_37                                                                                                    | "Magazine numérique"] /ForceSearche3 🔻 🥂                                                                                              | 🛐 - Google        | م | ☆自 | ÷ + |
| Les plus visités Débuter avec Firefox                     |                                                                                 |                                                                                                    |                                                                                                    |                   |   |    |     |
| b                                                         | Be installationed -                                                             | Bibliothiques Animations                                                                                                    | Reported<br>Ver                                                                                                    | Restricte evelope |   |    |     |
| View                                                      | is éles (c) : Accuell / Résultats de la recherch                                | 10                                                                                                    |                                                                                                    |                   |   |    |     |
|                                                           | ffinez votre recherche                                                          | ésultats de la recherche                                                                                                    |                                                                                                    | EXPORTS V         |   |    |     |
| 100                                                       | Type de document Main<br>pacine numérique (256) Résul<br>Collection             | acharche :                                                                                                    | 2 3 4 5 26 0                                                                                                    | 10 - ры раде      |   |    |     |
|                                                           | et (1)<br>Minutes (1)<br>Eatis (1)<br>(1)<br>Collector (1)<br>Viri salue (25)   | Ofnet<br>Magatise samérique (Neveco) 200<br>é de Salon de negaciones Moro Ne<br>pour antécion e vuo acconceptor des<br>nour antécion e vuo acconceptor des<br>nour antécion e vuo acconceptor des<br>nour antécion e vuo acconceptor des<br>nour antécion e vuo acconceptor des<br>nour antécion e vuo acconceptor des<br>nour antécion e vuo acconceptor des<br>nour antécions de sub acconceptor des<br>nour activitas de la conceptor des<br>nour acconceptor des nour acconceptor des<br>nour acconceptor des nour acconceptor des<br>nour acconceptor des nour acconceptor des nour acconceptor<br>nour acconceptor des nour acconceptor des nour acconceptor<br>nour acconceptor des nour acconceptor des nour acconceptor<br>nour acconceptor des nour acconceptor des nour acconceptor<br>nour acconceptor des nour acconceptor des nour acconceptor<br>nour acconceptor des nour acconceptor des nour acconceptor<br>nour acconceptor des nour acconceptor des nour acconceptor<br>nour acconceptor des nour acconceptor des nour acconceptor<br>nour acconceptor des nour acconceptor des nour acconceptor<br>nour acconceptor des nour acconceptor des nour acconceptor<br>nour acconceptor des nour acconceptor des nour acconceptor<br>nour acconceptor des nour acconceptor des nour acconceptor<br>nour acconceptor des nour acconceptor des nour acconceptor<br>nour acconceptor des nour acconceptor<br>n | 5<br>5<br>6 et l'Ordinateur Individuel, 01Net a<br>1e roounego econte numérique qui<br>refounerez les filmeur Italis produits<br>2030 | ****0ania 📰       |   |    |     |
| Fir<br>Ad<br>Laa<br>Ou<br>Jee<br>Q                        | tabili (4)<br>solité (27)<br>sise (26)<br>messe (23)<br>Vergsha (10)<br>Editeur | 20 Minutes<br>Magazine namérique   20 Minutes F<br>20 minutes A; information en continu. Acts<br>Tech.                                                                                                    | sk s<br>ance   2015<br>altific, Politique, Poatball, People, Pigh<br>atte                                                             | k 🕆 🕆 O aviz 🛛 🔄  |   |    |     |
| Lag<br>Fiel<br>Ru<br>Ga                                   | pandere (21)<br>urus Prasse (16)<br>aforé (15)<br>mdé Nast (19)                 | 64 États<br>Magazine numérique   Wolmer Com<br>54 États, le magazine de l'Atrique aut a                                                                                                    | th ti<br>munication   2015<br>#bimeshiel parahicain d'actuallé<br>s 2 mols, une équipe de professionnels                              | k * * * 0 aniz 📰  |   |    |     |

La colonne de gauche propose différents critères pour affiner la recherche. Vous pouvez aussi saisir un titre directement dans la barre de recherche.

L'option « Plus d'info » permet la lecture de la notice bibliographique dans son intégralité.

| /ous êtes ici : Accueil / Résultats de la recherche         | )               |                                                                                                    |
|-------------------------------------------------------------|-----------------|----------------------------------------------------------------------------------------------------|
| Document O Documer                                          | ument 1 / 256 O | Retour aux résultats de recherche                                                                                                    |
| De document vous 01ne                                       | net             | Hagazine numérique EXPORTS                                                                                                    |
| jonde ze nocumentă vovê<br>election<br>⊇ netroese B t tobul | Tiputar         | bdg et TO-dinateur individuel, 0.114et<br>e noveau monde numérique qui<br>etc. las tanes testes produit de<br>construction de la construction de<br>papitations es enuitées des<br>aus plus de 100 pages. 1 javid sur<br>Lien.cermanent |

L'option « Consultez en ligne » donne accès au magazine, pour autant que l'usager se soit préalablement identifié. Sans identification, elle a la même fonction que l'option « Consultez en ligne ».

## **CONSULTER UN MAGAZINE NUMÉRIQUE**

Depuis un ordinateur (avec le navigateur de votre choix).

**Vous devez préalablement vous identifier au moyen de votre compte lecteur.** Une fois un titre sélectionné, cliquez sur « Consultez en ligne ».

| Echier Edition Affichunge Historique Marque-pages Quilis ?                          |                                                                                                    | - 6 <b>-</b> |
|-------------------------------------------------------------------------------------|----------------------------------------------------------------------------------------------------|--------------|
| C Date et majabret numer. X C Lave et majabret numer. X C Lave et majabret numer. X | C. X.) C - Monetone - Limes X (C Monetone - Limes X Landoquerity vote compared X<br>- NGAULTEAU EPG- 12 (Sumplifying Completeney 21): Manufacture X Landoquerity vote compared X                                                                                                    |              |
| Les plus visités      Debuter avec Firefox                                          | and a second second second second second second second second second second second second second second second                                                                                                    |              |
| 0,0                                                                                 | Alternatives Economicus<br>Market memory in Advanced Commence 1 2010<br>The Advanced Commence of the Advanced Commence of the Advanced Commence<br>the Advanced Commence of the Advanced Commence of the Advanced Commence<br>The Advanced Commence of the Advanced Commence of the Adv |              |
|                                                                                     | Alternatives Économiques Nors-Série<br>Tampies maniferes (Manuel Series 1994)<br>Alternatives (Annuel Series 1994)<br>Alternatives (Annuel Series 1994)<br>Alternatives (Annuel Series 1994)<br>Bandier Consultant status                                                                                                    |              |
|                                                                                     | Alternative Networkson                                                                                                    |              |
|                                                                                     | ésultats 1 à 10 sur 256 O page 1 2 3 4 5 26 O 10 • P2                                                                                                    | 1 to3te      |
|                                                                                     |                                                                                                    |              |

Cliquez sur « Accéder au document ».

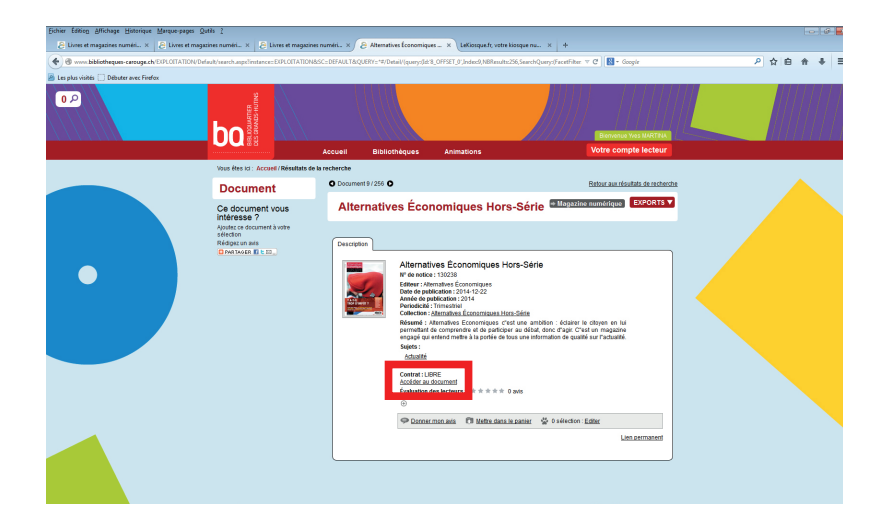

En cliquant sur «Accéder au document», on bascule sur la plateforme proposée par LeKiosk.

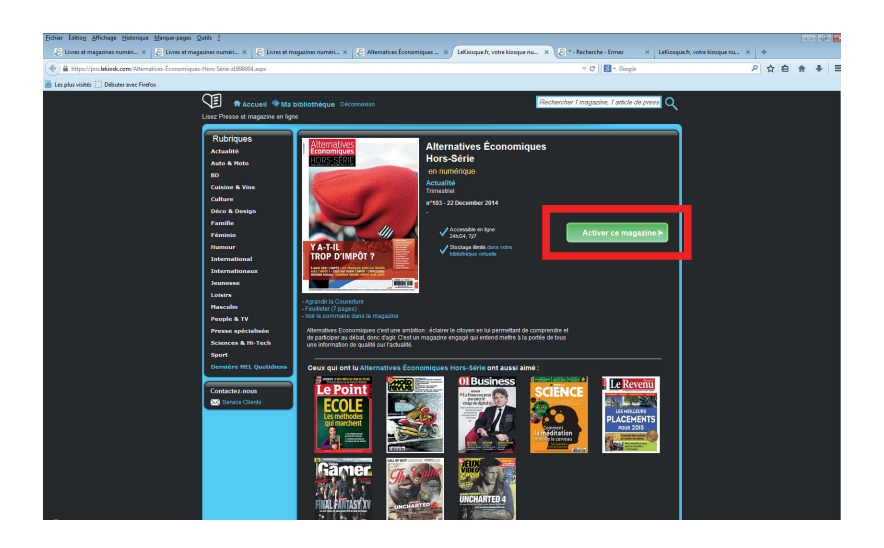

Cliquez sur «Activer ce magazine».

Une fenêtre de dialogue s'ouvre et requiert votre accord pour ajouter le numéro choisi à votre « bibliothèque personnelle ».

Il faut accepter l'ajout du numéro à « sa bibliothèque » pour pouvoir le consulter (cliquer sur « OK »).

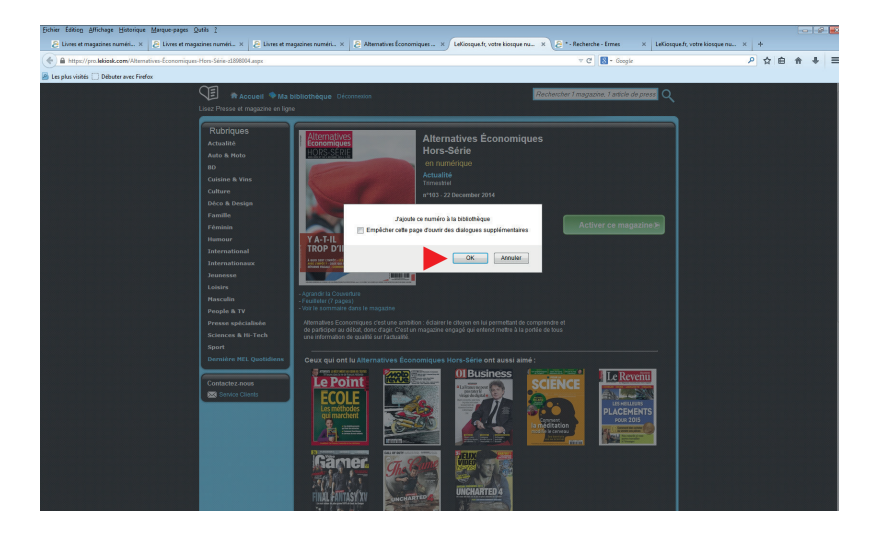

Une nouvelle boîte de dialogue s'ouvre pour confirmer l'ajout du numéro à «votre bibliothèque» (cliquer sur «OK»).

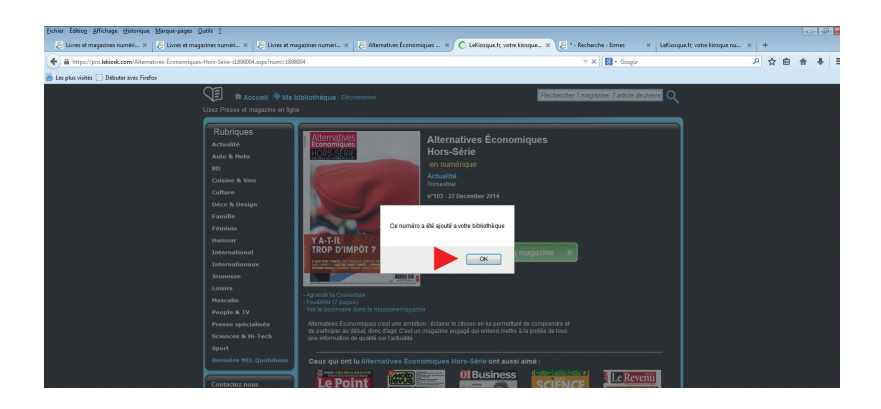

Cliquez sur «Lire ce magazine» et commencez la lecture (vous disposez d'une page d'initiation à la navigation dans le magazine retenu).

| Schier Edition Affichage Historique Marque-pages Qutils 2                                                                                                    |                                                                                                    |                                                                                                    |        |
|----------------------------------------------------------------------------------------------------|----------------------------------------------------------------------------------------------------|----------------------------------------------------------------------------------------------------|--------|
| Cover et magazner namet. x C twee et magazner namet. 1     A https://pro.lebiesk.com/Alternatives-Economiques-Hors-Série-d200                                                                                                    | Collaspelman:180604                                                                                                    | v C R - Google                                                                                                    | 위 ☆白合◆ |
| 🗿 Les plus visites 🗔 Débuter avec Findes<br>Lisez Présa e<br>Rubbrique<br>Accounte<br>Accounte                                                                                                    | Accuell  Ma bibliothèque Déconnidan miguzhe en ligne  S Alternatives Louissécrit                                                                                                    | Redenter Programs Factor de prest<br>Alternatives Économiques<br>Hors-Série                                                                           |        |
| 40<br>Contrast 4<br>Contras<br>Facultas<br>Facultas | verse<br>september<br>set<br>set<br>set<br>set<br>set<br>set<br>set<br>set                                                                                                    | et in Indentifyen<br>Method 2 December 2014<br>Line commissione (* )                                                                                  |        |
| Nascula<br>Poola A<br>Presa de<br>Siguri<br>Generales<br>Tombre                                                                                                    | Constanting Constantiants     Constanting Constantiants     Constanting Constantiants     Constantiants     Constants     Constantiants     Constantian | A detarre la classe en la serventar de comprende et<br>nagaine expanje qui entrem milles la la portes es toca<br>entrevene Hors-Série est ausos anné: |        |

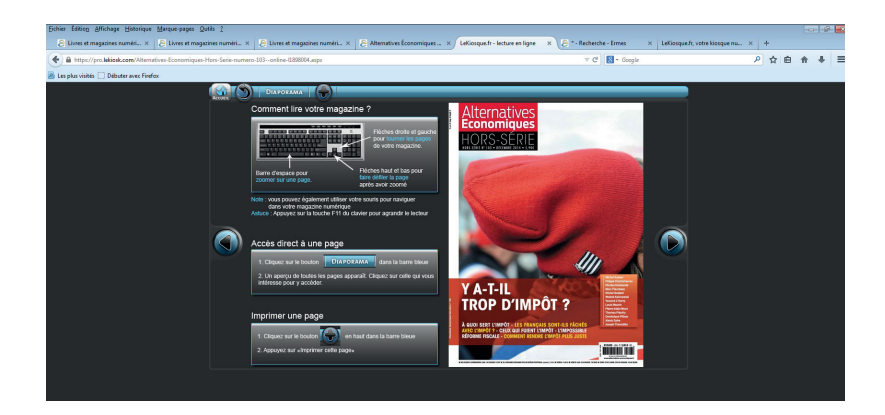

## **CONSULTER UN MAGAZINE NUMÉRIQUE**

- Depuis une tablette (sous Androïd ou sous iOS).
- Depuis un smartphone (sous Androïd ou sous iOS).
- Depuis une liseuse.

Cette fonction sera disponible dès le printemps 2015 et sera alors détaillée ici.

## **BONNE LECTURE !**

**BIBLIOTHÈQUES DE CAROUGE** • BOULEVARD DES PROMENADES 2 BIS • RUE DE LA TAMBOURINE 3

**BIBLIOTHEQUES-CAROUGE.CH**